## **Inscription sur l'intranet**

À partir de la page de l'intranet, cliquez sur « Connexion ». Vous arriverez sur la page https://criugm.qc.ca/se-connecter/ SVP vous connecter avec votre adresse professionnelle. )iugm ជ Nouvelles Recherche d'informations Réservation de salles S2C2 Connexion Bienvenue dans l'intranet du CRIUGM Le nouvel intranet CRIUGM est un outil pour tous les membres de la communauté CRIUGM destiné à faciliter les démarches administratives pour que les équipes de recherche puissent se concentrer sur leur mission première, la recherche. Pour profiter de toutes les fonctionnalités du site, il est essentiel de créer un compte. La procédure est légérement différente en fonction de votre rôle comme membre de la communauté CRIUGM ; chercheur, stagiaire postdoc, étudiant, personnel de recherche. Pour les partenaires externes, veuillez faire votre demande d'inscription par courriel à brenda.pierucci.ccsmtl@ssss.go JV.gc.ca Il est simple et convivial de Réserver une salle avec deux types de réservations offertes, par salle (choisissez une salle et sélectionner vos horaires) ou par horaire (choisissez le jour et l'heure, et vous obtiendrez la liste des salles disponibles). La section Voir les nouvelles contient les articles complets des infolettres CRIUGM passées et à venir.

> La section Rechercher une information contient probablement la réponse à beaucoup de vos interrogations liées au fonctionnement du CRIUGM et à ses rouages administratifs.

> Enfin, pour toute question, requête ou suggestion à l'attention de notre équipe de soutien, rendez-vous à la section Faire une requête au

Cliquez sur « Register » en bas à gauche du carré central.

| Centre de recherche<br>IUSON<br>Institut universitaire<br>de gériatrie de Montréal         |  |
|--------------------------------------------------------------------------------------------|--|
| Username or Email Address Username or Email Address Mot de passe Se souvenir de moi Log In |  |
| Register Lost your password?<br>← Aller sur CRIUGM<br>G Français ✓ Change                  |  |

En cliquant sur « Register » une nouvelle fenêtre apparaîtra à la page

https://criugm.qc.ca/se-connecter/?action=register, comme suit :

| Register For This Site                            |
|---------------------------------------------------|
|                                                   |
| Email                                             |
|                                                   |
| Prénom                                            |
|                                                   |
| Nom de famille                                    |
|                                                   |
| Titre (ex: Ph.D.)                                 |
|                                                   |
| Téléphone                                         |
|                                                   |
| De veux creer un profil chercheur-e ou postdoc.   |
| Registration confirmation will be emailed to you. |
| Register                                          |
|                                                   |
| Log in   Lost your password?                      |

Veuillez cocher la case « Je veux créer un profil chercheur·e ou postdoc » uniquement si vous êtes chercheur·e ou postdoc au centre.

Validez votre inscription en cliquant sur « register ».

Vous recevrez par la suite un email qui ressemblera à ceci :

[CRIUGM] Login Details

Username: exemple@umontreal.ca To set your password, visit the following address: https://criugm.qc.ca/seconnecter/?action=rp&key=xBsXzGO8My8LG0mMVQa2&login=exemple%40umontreal.ca https://criugm.qc.ca/seconnecter/

\*Le Username sera l'adresse choisie pour vous inscrire.

Sélectionner la première adresse commençant par https (comme représentée en bleu ici) pour la copier dans votre navigateur.

## Vous arriverez sur cette page

Entrez votre adresse email comme demandé et cliquez sur « Get New Password »

|   | Centre de recherche<br><b>iugn</b><br>Institut universitaire<br>de gériatrie de Montréal                                           |
|---|----------------------------------------------------------------------------------------------------|
|   | Please enter your username or email address. You will receive an email message with<br>instructions on how to reset your password. |
| I | Error: Your password reset link appears to be invalid. Please request a new link below.                                            |
|   | Username or Email Address                                                                                                    |

## Vous allez recevoir un deuxième email comme ceci :

## [CRIUGM] Password Reset

Someone has requested a password reset for the following account: Site Name: CRIUGM Username: exemple@umontreal.ca If this was a mistake, ignore this email and nothing will happen. To reset your password, visit the following address: https://criugm.qc.ca/seconnecter/?action=rp&key=VeOXORPwuQ88MGK9AvNT&login=brendapierucci%40yahoo.fr&wp\_lang=fr\_FR This password reset request originated from the IP address 142.118.47.98.

Sélectionner l'adresse commençant par https (comme représentée en bleu ici) pour la copier dans votre navigateur. Vous arriverez sur cette page.

| Enter your new password below or generate on                                                                    | e.                                                                             |
|----------------------------------------------------------------------------------------------------|--------------------------------------------------------------------------------|
| nter your new password below or generate on                                                                     | e.                                                                             |
|                                                                                                    |                                                                                |
|                                                                                                    |                                                                                |
| New password                                                                                                    |                                                                                |
| 7lG0RnOz)c*tw&SoLZ4                                                                                             | lyrVg                                                                          |
| Strong                                                                                                    |                                                                                |
| Hint: The password should be at least twelve of use upper and lower case letters, numbers, an Generate Password | characters long. To make it<br>id symbols like ! " ? <b>\$</b> % ^ A<br>Save P |

Vous pouvez alors choisir de garder le mot de passe proposé (généré automatiquement) ou vous pouvez créer votre propre mot de passe.

Une fois le mot de passe choisi, cliquer sur « save password ».

Vous pouvez maintenant vous connecter à l'intranet.

https://criugm.qc.ca/se-connecter/